# 电子表格图片告警(单元格数据后面添加图片)

### 示例说明

在电子表格中,对数据的范围进行判断,在数据后添加相应的图片进行告警。可通过电子表格排序告警宏实现,也可通过以下示例方法实现。 示例: 当数据大于等于50时,在数据后添加上升箭头; 当数据小于50时,在数据后添加下降箭头。

| よ 告 警 |       |    |  |  |
|-------|-------|----|--|--|
| 维度    | 指标    | 排名 |  |  |
| A1    | 100 🏠 | 1  |  |  |
| A2    | 90 🏠  | 2  |  |  |
| A3    | 80 1  | 3  |  |  |
| A4    | 70 🏠  | 4  |  |  |
| A5    | 60 1  | 5  |  |  |
| A6    | 50 1  | 6  |  |  |
| A7    | 40♣   | 7  |  |  |
| A8    | 30♣   | 8  |  |  |
| A9    | 20♣   | 9  |  |  |

注: 客户端宏只对客户端打开报表时有效,导出报表为Excel等文件不会有图片告警效果。

### 版本及客户端说明

1. smartbi版本: 最新版本

2.客户端: PC

3. 浏览器: IE、谷歌浏览器(Chrome)、火狐浏览器(Firefox)

## 设置方法

1. 在电子表格设计器中, 创建电子表格。

|                       | Α | В      | С      | D      | E |  |
|-----------------------|---|--------|--------|--------|---|--|
| 2<br>3<br>4<br>5<br>6 |   | よち警    |        |        |   |  |
| 7                     |   | 维度     | 指标     | 排序     |   |  |
| 8                     |   | ↓q(维度) | ∑q(数量) | ∑q(序号) |   |  |
| 9                     |   |        |        |        |   |  |
| 10                    |   |        |        |        |   |  |

2. 在浏览器中,选中电子表格,右键选择 编辑宏 进入报表宏界面。

3. 在报表宏界面新建客户端模块。在弹出的新建模块对话框中选择对象为 spreadsheetReport、事件为 onRender、并把下面宏代码复制到代码区域。

#### 宏类型

| 类型         | 对象                | 事件       |
|------------|-------------------|----------|
| ClientSide | spreadsheetReport | onRender |

### 宏代码

```
function main(spreadSheetReport) {
   var row = spreadSheetReport.getRowCount()-1; //getRowCount1
   var startrow=7; //870
    for (var i = startrow; i < row; i++) {</pre>
       var td = spreadSheetReport.getCell(i, 2); //C0
       var value = parseFloat(td.innerText.replace(",", ""));
       if (value >= 50) {
            var img = document.createElement("IMG");
            img.src = "/smartbi/vision/img/alertdialog/up.gif"; //
            td.appendChild(img); //
            //td.insertBefore(img, td.firstChild);//
       }
       else {
            var img = document.createElement("IMG");
            img.src = "/smartbi/vision/img/alertdialog/down.gif";
            td.appendChild(img);
            //td.insertBefore(img, td.firstChild);//
       }
    }
}
```

## 关键对象总结

- 根据行列号获取单元格: spreadSheetReport.getCell(i, 3);
- 图片放在单元格最后面: td. appendChild(img);

# 资源下载

报表资源: migrate电子表格图片告警.xml

sqlalarm.sql

#### 注:

如果告警显示的是特殊符号,可以通过条件格式实现。可参考:条件格式-电子表格中添加增长趋势图标